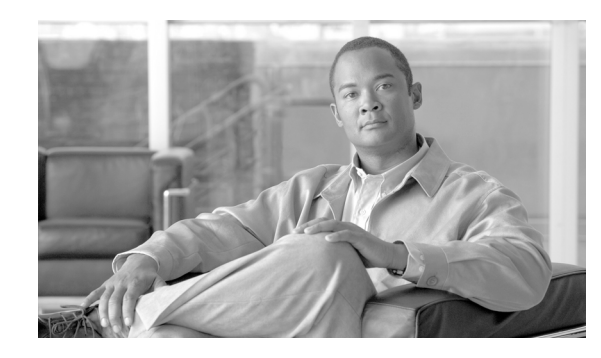

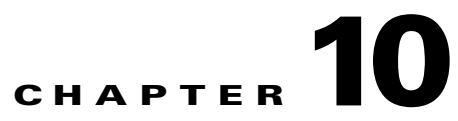

# Maintenance and Administration of System Component Commands

Revised: July 24, 2009, OL-3743-42

This chapter describes the status and control commands that are applicable only to the Call Agent (CA), Feature Server (FS), Element Management System (EMS), and the Bulk Data Management System (BDMS). There is also one System command. Status and control commands do not have their own tables.

Do not attempt to interpret responses from the status commands, or to use any control commands without first referring to the procedures and interpretations in the Cisco BTS 10200 Softswitch Operations Manual. Incorrect interpretation of the status commands, and incorrect usage of the control commands can cause a traffic or data interruption. For a complete list of sample replies and states, see the *Cisco BTS 10200 Softswitch Operations Manual*.

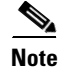

In this chapter, an asterisk preceding a token name means the token is mandatory. A token without an asterisk is optional.

## **Control Command Target States**

Table 10-1 lists target states and their descriptions for the control commands.

| Target State                                               | Description                                                                                                    |  |
|------------------------------------------------------------|----------------------------------------------------------------------------------------------------|--|
| NORMAL                                                     | Normal allows changing the operational state from FORCED to NORMAL. If the previous configuration was FORCED_STANDBY_ACTIVE, a switchover will occur. |  |
| (Obsoleted as of Release 4.5)                              |                                                                                                    |  |
| ACTIVE_STANDBY                                             | Controls Side A to active and Side B to standby.                                                                                                    |  |
| (Release 4.3)                                              |                                                                                                    |  |
| STANDBY_ACTIVE<br>(Release 4.5)                            | Controls Side A to standby and Side B to active.                                                                                                    |  |
| FORCED-ACTIVE-<br>STANDBY (Obsoleted as of<br>Release 4.5) | Side A is forced to active and Side B is standby.                                                                                                    |  |

 Table 10-1
 Control Command Target States and Descriptions

| Target State                               | Description                                             |
|--------------------------------------------|---------------------------------------------------------|
| FORCED-STANDBY-<br>ACTIVE (Obsoleted as of | Side A has been forced to standby and Side B is active. |
| Release 4.5)                               |                                                         |

#### Table 10-1 Control Command Target States and Descriptions (continued)

## **Call Agent**

This section describes the status and control commands for the Cisco BTS 10200 Softswitch Call Agent.

### **Status Command**

The status command reports the status of a Call Agent.

| Command Types | Status                                                                                                    |  |
|---------------|----------------------------------------------------------------------------------------------------|--|
| Examples      | status call-agent;                                                                                                    |  |
|               | Reply Example:                                                                                                    |  |
|               | Reply: Request was successful.<br>REPLY=CONFIGURATION COMMAND EXECUTED-> status call-agent<br>PRIMARY STATUS -> ACTIVE_NORMAL<br>SECONDARY STATUS -> STANDBY_NORMAL     |  |
| Ī             | In Release 4.5, the words FORCED and NORMAL are no longer returned in command responses.<br>ACTIVE_NORMAL becomes ACTIVE, STANDBY_NORMAL becomes STANDBY, and so forth. |  |

### **Control Command**

The control command puts the Call Agent into a specific state.

| Command Types | Control                                                                                                    |  |  |  |  |
|---------------|----------------------------------------------------------------------------------------------------|--|--|--|--|
| Examples      | <pre>control call-agent id=CA146; target-state=forced-standby-active;<br/>control call-agent id=CA146; target-state=forced-active-standby;<br/>control call-agent id=CA146; target-state=normal;</pre> |  |  |  |  |
|               | control call-agent id=CA146; target-state=standby-active; (Release 4.5)<br>control call-agent id=CA146; target-state=active-standby; (Release 4.5)                                                     |  |  |  |  |
|               | Reply Example:                                                                                                    |  |  |  |  |
|               | Request was successful                                                                                                    |  |  |  |  |

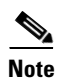

REPLY=CONFIGURATION COMMAND EXECUTED->Reconfigured successfully.

In Release 4.5, the words FORCED and NORMAL are no longer returned in command responses. ACTIVE\_NORMAL becomes ACTIVE, STANDBY\_NORMAL becomes STANDBY, and so forth.

### **Feature Server**

This section describes the status and control commands for the Cisco BTS 10200 Softswitch Feature Server.

#### **Status Command**

The status command reports the status of a Feature Server. Entering the command without an id returns all feature servers except third party (3PTY) feature servers. 3PTY feature servers are not valid for this command.

**Command Types** Status

Examples

status feature-server id=FSAIN205.Cisco.com;

Reply Example:

```
Request was successful.
REPLY=CONFIGURATION COMMAND EXECUTED-> status feature-server
PRIMARY STATUS -> ACTIVE-NORMAL
SECONDARY STATUS -> STANDBY-NORMAL
```

```
Note
```

In Release 4.5, the words FORCED and NORMAL are no longer returned in command responses. ACTIVE\_NORMAL becomes ACTIVE, STANDBY\_NORMAL becomes STANDBY, and so forth.

#### **Control Command**

The control command puts a Feature Server into a specific state. This command is not valid for 3PTY feature servers.

 

 Command Types
 Control

 Examples
 control feature-server id=FSAIN205.Cisco.com; target-state=normal; control feature-server id=FSAIN205.Cisco.com; target-state=active-standby; (Release 4.5)

 Reply Example: Repuest was successful

 REPLY=CONFIGURATION COMMAND EXECUTED->control feature-server LOCAL STATUS

### **Element Management System**

This section describes the status and control commands for the Cisco BTS 10200 Softswitch Element Management System (EMS). These commands are specific to the EMS. For Billing commands, see the "Bulk Data Management System" section on page 10-5.

#### **Status Command**

The status command reports the status of an EMS.

 Command Types
 Status

 Examples
 status element-manager; id=EM01;

 Reply Example:
 Reply : Success:

 ELEMENT MANAGER STATUS IS... ->
 APPLICATION INSTANCE -> Element Manager [EM1]

 PRIMARY STATUS -> ACTIVE\_NORMAL
 SECONDARY STATUS -> ACTIVE\_NORMAL

 Secondary STATUS IS ... -> Daemon is running!
 ORACLE STATUS IS ... -> Daemon is running!

 Note
 In Release 4.5, the words FORCED and NORMAL are no longer returned in command responses.

#### **Control Command**

The control command puts an EMS into a specific state.

 

 Command Types
 Control

 Examples
 control element-manager id=EM01; target-state=normal; control element-manager id=EM01; target-state=active-standby; (Release 4.5)

 Reply Example:
 Request was successful REPLY=CONFIGURATION COMMAND EXECUTED->CONTROL EMS LOCAL STATUS

### **Bulk Data Management System**

This section describes the status and control commands for the Cisco BTS 10200 Softswitch Bulk Data Management System (BDMS).

#### **Status Command**

L

The status command reports the status of the BDMS.

**Command Types** Status Examples status bdms; id=BDMS01; Reply Example: BILLING SERVER STATUS IS... -> APPLICATION INSTANCE -> Bulk Data Management Server [BDMS01] PRIMARY STATUS -> ACTIVE SECONDARY STATUS -> STANDBY BILLING ORACLE STATUS IS... -> Daemon is running! Reply : Success: CLI> CLI>control bdms id=BDMS01; target-state=active-standby APPLICATION INSTANCE -> Bulk Data Management Server [BDMS01] REASON -> Application instance is already in request configuration Reply : Success:

#### **Control Command**

The control command puts the BDMS into a specific state.

Command Types Control Examples control bdms id=BDMS1; target-state=normal;
control bdms id=BDMS1; target-state=active-standby; (Release 4.5) Reply Example: Reply : Success: APPLICATION INSTANCE -> Bulk Data Management Server [BDMS01] REASON -> CONFIGURATION COMMAND EXECUTED->CONTROL BDMS LOCAL STATUS System

#### **Status System Command**

The status system command returns the status of all applicable components of the system, including the BDMS.

**Command Types** Status

**Examples** status system; Reply Example: Checking Call Agent status ... Checking Feature Server status ... Checking Billing Server status ... Checking Billing Oracle status ... Checking Element Manager status ... Checking ORACLE status ... CALL AGENT STATUS IS... -> APPLICATION INSTANCE -> Call Agent [CA146] PRIMARY STATUS -> STANDBY\_NORMAL SECONDARY STATUS -> ACTIVE\_NORMAL FEATURE SERVER STATUS IS... -> APPLICATION INSTANCE -> Feature Server [FSPTC235] PRIMARY STATUS -> STANDBY\_NORMAL SECONDARY STATUS -> ACTIVE\_NORMAL FEATURE SERVER STATUS IS... -> APPLICATION INSTANCE -> Feature Server [FSAIN205] PRIMARY STATUS -> STANDBY\_NORMAL SECONDARY STATUS -> ACTIVE\_NORMAL BILLING SERVER STATUS IS... -> APPLICATION INSTANCE -> Bulk Data Management Server [BDMS01] PRIMARY STATUS -> ACTIVE\_NORMAL SECONDARY STATUS -> STANDBY\_NORMAL BILLING ORACLE STATUS IS... -> Daemon is running! ELEMENT MANAGER STATUS IS... -> APPLICATION INSTANCE -> Element Manager [EM01] PRIMARY STATUS -> STANDBY\_NORMAL SECONDARY STATUS -> ACTIVE\_NORMAL EMS ORACLE STATUS IS ... -> Daemon is running! Reply : Success: ۵,

Note

In Release 4.5, the words FORCED and NORMAL are no longer returned in command responses. ACTIVE\_NORMAL becomes ACTIVE, STANDBY\_NORMAL becomes STANDBY, and so forth.

### **Status Application Command**

The status application command shows the state of any Cisco BTS 10200 Softswitch application (CA, FS, EMS, BDMS), including uptime, side indications and additional qualifying reason information.

```
Command Types
                    Status
Examples
                    status application id=*; (returns status of each component)
                    status application id=1; (returns status of every component containing a 1)
                    status application id=CA146;
                    status application id=CA146;
                    status application id=EM01;
                    status application id=EM01;
Usage Guidelines
                    Wild card matching is available for this command. A value can be entered to report any component that
                    has this value. For example, entering id=1 returns every component that has a 1 in its value.
Syntax Description
                     * ID
                                      Type of application.
                                      VARCHAR(8): 1-8 ASCII characters. Permitted values are:
                                      CAnnn (or cannn)-CA
                                      EMnn (or emnn)-EMS
                                      BDMSnn (or bdms)-BDMS
                                      FSPTCnnn (or fsptcnnn)—FSPTC
                                      FSAINnnn (or fsainnnn)-FSAIN
                     NODE
                                      UNIX system id. Input is not modified prior to validation.
                                      VARCHAR(64): 1-64 ASCII characters. Enter at least 1 character, but not more
                                      than 64 characters. To clear a value, enter NULL.
```

### **Control Application Command**

The control application command stops or starts a platform instance using the CLI. This is the same as a root user entering the command: platform stop -i CA146.

 

 Command Types
 Control

 Examples
 control application id=CA146; node=prica01;action=start; control application id=CA146; node=prica01;action=stop; control application id=EM01; node=priems01;action=start; control application id=EM01; node=priems01;action=stop;

 

| Syntax Description | * ID                   | Type of application.                                                                                                    |
|--------------------|------------------------|----------------------------------------------------------------------------------------------------|
|                    |                        | VARCHAR(8): 1–8 ASCII characters.                                                                                              |
|                    |                        | VARCHAR(64): 1–64 ASCII characters. (Release 4.5.1) Permitted values are:                                                      |
|                    |                        | CAnnn (or cannn)—CA                                                                                                    |
|                    |                        | EMnn (or emnn)—EMS                                                                                                    |
|                    |                        | BDMSnn (or bdms)—BDMS                                                                                                    |
|                    |                        | FSnnn (or fsnnn)—FS                                                                                                    |
|                    | * ACTION               | Activity to perform. Permitted values are:                                                                                     |
|                    |                        | START—Start a CA, EMS, BDMS, or FS. This is the same as performing a <i>platform start</i> .                                   |
|                    |                        | STOP—Stop a CA, EMS, BDMS, or FS. This is the same as performing a <i>platform stop</i> .                                      |
|                    |                        | CautionPerforming a platform stop takes down a component and can<br>produce outages.                                           |
|                    | * BYPASS (Release 4.5) | Mandatory in Release 4.5.1. Bypass. Input is not modified prior to validation.                                                 |
|                    |                        | CHAR(1): Y/N (Default = N).                                                                                                    |
|                    | * NODE                 | UNIX system id. Input is not modified prior to validation.                                                                     |
|                    |                        | VARCHAR(64): 1–64 ASCII characters. Enter at least 1 character, but not more than 64 characters. To clear a value, enter NULL. |
|                    | * IRDP (Release 4.5)   | Mandatory in Release 4.5.1. IRDP. Input is not modified prior to validation.                                                   |
|                    |                        | CHAR(1): Y/N (Default = Y).                                                                                                    |
|                    | * PING (Release 4.5)   | Mandatory in Release 4.5.1. Ping. Input is not modified prior to validation.                                                   |
|                    |                        | CHAR(1): Y/N (Default = Y).                                                                                                    |

# **System Configuration Command**

Use the System Configuration commands to manage the Network Time Protocol servers on the system.

| Command Types      | Show and change                                                                                    |                                                                                                    |  |
|--------------------|----------------------------------------------------------------------------------------------------|----------------------------------------------------------------------------------------------------|--|
| Examples           | show ems;<br>change ems ntp-ser<br>change ems interfa                                              | ver=ntp-server-1,ntp-server-2; (Obsolete in Release 4.5)<br>ce=ce1;ip-alias=priems09.cisco.com                            |  |
| Note               | There are two forms                                                                                | of the change command:                                                                                                    |  |
|                    | change ems ntp-server=xxxx (Obsolete in Release 4.5)                                               |                                                                                                    |  |
|                    | change ems interface=xxx, ip-alias=xxx                                                             |                                                                                                    |  |
|                    | The first form identifies the NTP server that the Element Management System (EMS) must synchronize |                                                                                                    |  |
|                    |                                                                                                    |                                                                                                    |  |
| Usage Guidelines   | Primary Key Token(                                                                                 | s): None.                                                                                                    |  |
|                    | Change Rules: None                                                                                 |                                                                                                    |  |
| Syntax Description | INTERFACE                                                                                          | The physical network interface to be made an alias.                                                                       |  |
|                    |                                                                                                    | VARCHAR(10): 1–10 characters.                                                                                             |  |
|                    | IP-ALIAS                                                                                           | Interface alias. Assigned by the service provider.                                                                        |  |
|                    |                                                                                                    | VARCHAR(64): 1-64 characters.                                                                                             |  |
|                    | NTP-SERVER                                                                                         | Network time protocol master server name. Defines the Cisco BTS 10200<br>Softswitch server used for time synchronization. |  |
|                    |                                                                                                    | VARCHAR(64): 1-64 ASCII characters.                                                                                       |  |
|                    |                                                                                                    | <b>Note</b> In Release 4.1, both NTP servers must be specified. In Release 4.2, only one NTP server must be specified.    |  |

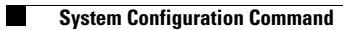

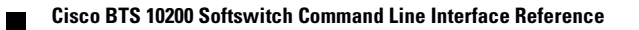